# CONNECTION EC-SENSOR EC5105 ON CONTROLLER EC3001

## **CABLE CONNECTION**

EC-sensor with temperature compensation:

| Brown/Red         | 10            |
|-------------------|---------------|
| Orange            | 13            |
| Yellow            | 14            |
| Transparent       | Not connected |
| Green             | 15            |
| Black/Transparent | 11            |
| Black Shield      | 15            |

## POWER SUPPLY

10/30 Volt DC :2 (-) and 3 (+) TAKE CARE!!!

## SET-UP REFERENCE TEMPERATURE

The reference temperature has a factory value of 20°C. If you use the calibration liquid of, for example, Nieuwkoop BV (which has a reference temperature of 25°C), please set the reference temperature to 25°C as follows:

| ZERO                                                                     |
|--------------------------------------------------------------------------|
| MODE Press this key 2 times, display will show Set-up                    |
| ENT Press this key 6 times, display will show Temp.Ref, followed by 20°C |
| or Press to select the value (25°C)                                      |
| ENT Press to confirm, (UPDATE will appear)                               |
| MODE Press 4 times to go back to the main menu                           |

#### **CALIBRATION**

ZERO:

When the sensor is not immersed into a solution, the controller should show 0. If the controller does not show 0, we can recalibrate it to 0 as follows. MAKE SURE THAT THE SENSOR IS CLEAN AND DRY!!!!

ZERO

MODE Press this key for 8 seconds, display will show Zero Cal, followed by the actual value

ENT Press to confirm, display will show Zeroing 0-5 and is ready as soon as UPDATE appears

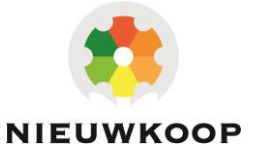

# SPAN:

After the connection of the controller, we need to calibrate with a buffer solution. Please check if the reference temperature is 20°C or 25°C!!

- 1) Immerse sensor into the calibration liquid and wait for ± 30 seconds (because of automatic temperature compensation).
- 2) When the value is stable, the controller can be adjusted according to the value of the calibration liquid as follows:

|   | SENS |  |
|---|------|--|
| ſ | >    |  |

SENS

Press this key for 8 seconds, display will show 5ens Cal, followed by the actual value. Wait for the stabilization of the value

▲ or ♥ Press to select the value, display will show value (XX•XX•MS)

ENT Press to confirm, display will show Wait and is ready when UPDATE appears.

# **ADJUSTING RANGE**

 ZERO

 MODE

 Press this key 3 times, display will show

 ENT

 Press this key 3 times, display will show

 SENS

 ^

 of

 V

 Press to select the value

 ENT

 Press to confirm, display will show

 UPDATE

 ZERO

 MODE

 Press 3 times to return to the main menu

#### **COMPLETE USER MANUAL**

Scan the QR code for the complete user manual.

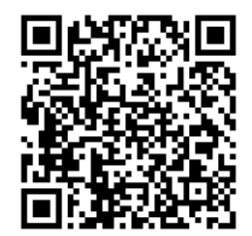

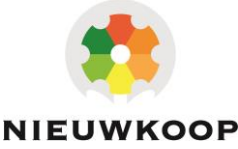